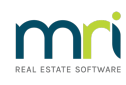

#### ₽

# Accessing the List of Status Reports Issued in Strata Master

### Summary

Status Reports in Strata Master are also known as Status Certificates or Section Certificates. When issued there is usually a charge made against the requestor for the service.

Periodically you may wish to check to see what reports have been issued and whether funds are outstanding for report provision.

#### Overview

This article will provide guidance to reports that will allow cross checking of the issuance of Status Certificates and funds received for those Certificates issued -

- Quick reports for certificates issued.
- Quick Reports for receipts for payments made by receivers of the certificates.
- General Ledger for receipts of payments made by receivers of the certificates.

Note that your Agency will have in place a procedure for issuing an invoice with the Certificate, however this invoice itself is not recorded in Strata Master. It is possible to attach invoices to the bottom of Certificates word document.

## Check Quick Reports for Certificates issued

1. Select Quick Reports icon > select the Lots tab when Quick Reports opens

2. Leave the Plan number field clear to capture all Plan, then check that Managed Plans is selected.

3. Search criteria to select is "Show Status Certificate History" in Output Options and "Show certificates issued" and a date range in Other Search Criteria. In this example we shows a month selected.

4. Click the search binoculars and the results will show Status Certificates Issued for that period.

| D Quick Reports                                     |                                                                                           |  |  |  |  |  |
|-----------------------------------------------------|-------------------------------------------------------------------------------------------|--|--|--|--|--|
| 📼 💶 🍇 🔯 🖍 🖓 🔶 📃 🗮                                   |                                                                                           |  |  |  |  |  |
| Corporations Lots Registers Insurance               | R & M Receipts Payments Contacts Cr. Invoices Creditors Meetings                          |  |  |  |  |  |
| Owners Corporation Details                          | Output Options Other Search Criteria                                                      |  |  |  |  |  |
| Plan No. Manager Select All                         | C Show current owners<br>↓ Show certificates issued                                       |  |  |  |  |  |
| Street No Street                                    | C Show linked owner contacts                                                              |  |  |  |  |  |
| Town Postcode                                       | C Show previous owners<br>C Show previous owners<br>From 01/12/2023 € ▼ To 31/12/2023 € ▼ |  |  |  |  |  |
|                                                     | C Show residents                                                                          |  |  |  |  |  |
|                                                     | C show moregages                                                                          |  |  |  |  |  |
| -Managed?                                           | Show committee members                                                                    |  |  |  |  |  |
| Managed plans     C Unmanaged plans     C All plans | C Show current debt recovery                                                              |  |  |  |  |  |
|                                                     | C Show debt recovery charges                                                              |  |  |  |  |  |
|                                                     | C Show submeter lots                                                                      |  |  |  |  |  |
|                                                     | Show status certificate history                                                           |  |  |  |  |  |
|                                                     |                                                                                           |  |  |  |  |  |
| ILotCertificat Plan # Lot # Unit # Lot Address      | Name of Re.,. Status Certifi Amount Due Date of Settl                                     |  |  |  |  |  |
| 16 6666 2 2 Sportsman                               | Test 14/12/2023                                                                           |  |  |  |  |  |
|                                                     |                                                                                           |  |  |  |  |  |
|                                                     |                                                                                           |  |  |  |  |  |

### Check Quick Reports Receipts for Payments Made for Certificates

1. Navigate to Quick Reports icon > Receipts tab.

2. Leave the Plan number field clear to capture all Plan, then as above that Managed Plans is selected, however all Plans will not cause an issue.

3. Enter a date range, Receipt type as "Fees collected for agency" and click the search binoculars.

4. The receipts for Status Certificates and Strata Roll fees will show. Compare the Description and Lot/Plan to the Certificates Issued list.

| Imaged?       Managed plans       Managed plans       All plans                                                                                                    | A Quick Reports                               |                                                                        | - • •      |
|----------------------------------------------------------------------------------------------------|-----------------------------------------------|------------------------------------------------------------------------|------------|
| Corporations       Lots       Registers       Insurance       R & M       Receipts       Payments       Contacts       Cr.Invoices       Creditors       Meetings         Owners Corporation Details       Plan No.       Manager       Select All       Image: Select All       Image: Select All       <                              | = <b>                                    </b> |                                                                        | $\bigcirc$ |
| Owners Corporation Details         Plan No.       Manager "Select All I         Street No       Street         Town       Postcode         Managed?       Receipt type Fees collected for agency I         Managed plans       All plans                                                                                                    | Corporations Lots Registers Insurance         | R & M Receipts Payments Contacts Cr.Invoices Creditors                 | Meetings   |
| Plan No.       Manager       Select All       Image: Select All       Image: Select All | Owners Corporation Details                    | Other Search Criteria                                                  |            |
| Street No       Street No         Town       Postcode         Managed?       Receipt type         Managed plans       All plans                                                                                                    | Plan No. Manager Select All                   | Received 01/12/2023 🚔 🗸 To 31/12/2023 🚔 🗸                              |            |
| Town     Postcode       Payment by       Receipt type       Receipt type       Receipt type       C       Managed plans       C       Unmanaged plans       C       All plans                                                                                                    | Street No Street                              | Receipt no. Batch no.                                                  |            |
| Managed?       Output Options         Output Options       C Show receipts                                                                                                    | Town Postcode                                 | Payment by                                                             |            |
| Managed?         Output Options           C Managed plans         C All plans           C Show receipts         C Show allocation                                                                                                    |                                               | Receipt type Fees collected for agency                                 |            |
| Managed plans C Unmanaged plans C All plans     Show receipts     C Show allocation                                                                                                    | Managed?                                      | Output Options                                                         |            |
|                                                                                                    | Managed plans C Unmanaged plans C All plans   | © Show receipts C Show allocation                                      |            |
|                                                                                                    |                                               |                                                                        |            |
|                                                                                                    |                                               |                                                                        |            |
|                                                                                                    |                                               |                                                                        |            |
| Receipt # Receipt date Amount total Amount by cheque Receipt type Payment by Description Plan # Batch #                                                                                                    |                                               | Description Description Description                                    |            |
| 30 2023-12-14 36.50 NIL Fees collected f Test MRI Lot 2 Certificate 6666                                                                                                    | Receipt # Receipt date Amount total Amount by | by cheque   Receipt type   Payment by   Description   Plan #   Batch # |            |

## Check General Ledger for Payments Made for Certificates

1. If you need to review the receipts further, navigate to Reports > General Ledger reports.

2. For each separate Plan, filter by selecting account 146500 and a suitable date range.

|                                                                                                    | ports                                                                                                    |                   |                                                                                                    |
|----------------------------------------------------------------------------------------------------|----------------------------------------------------------------------------------------------------|-------------------|----------------------------------------------------------------------------------------------------|
| 2 🎍 🗟                                                                                                    |                                                                                                    |                   |                                                                                                    |
| GST registered ow<br>Enter Plan No. or S<br>Owners Corporation<br>The Champions<br>45 Sportsman Ro<br>COBURG VIC 3               | ners corporation selected<br>treet Name or Body Corporate Name.<br>on 6666<br>ad<br>158                                                                                                    | Q                 | Month         Year           Start period         11         2023           End period         11         2023                                                        |
| Account<br>C Expense                                                                                                    | G Revenue C All accounts                                                                                                    |                   |                                                                                                    |
| Account<br>C Expense<br>Account number                                                                                           | © Revenue C All accounts                                                                                                    | <u> </u>          | Account number Name                                                                                                    |
| Account<br>C Expense<br>Account number<br>142000                                                                                 | Revenue     All accounts     Name     Insurance Claims     Interset: Park                                                                                                    | <u>^</u>          | Account number Name<br>146500 Status Certificate Fees                                                                                                    |
| Account<br>C Expense<br>Account number<br>142000<br>142300<br>142500                                                             | Revenue     All accounts     Name     Insurance Claims     Interest-Bank     Interest-Bank     Interest-on Arrears-Admin                                                                                                    | ^                 | Account number Name<br>146500 Status Certificate Fees                                                                                                    |
| Account<br>C Expense<br>Account number<br>142000<br>142500<br>142500<br>142600                                                   | Revenue     C All accounts     Name     Insurance Claims     Interest-Bank     Interest on Arrears-Admin     Interest on Investments-Admin                                                                                                    | ^                 | Account number Name 146500 Status Certificate Fees Select an account in the                                                                                           |
| Account<br>C Expense<br>Account number<br>142000<br>142500<br>142500<br>142600<br>142600                                         | Revenue     All accounts     Name     Insurance Claims     Interest-Bank     Interest on Arrears-Admin     Interest on Investments-Admin     Keys, Cards, Swipes & Remotes Issued                                                                                                    | ∧<br>Add>         | Account number Name           Name           146500         Status Certificate Fees           Select an account in the left column and click                          |
| Account<br>C Expense<br>Account number<br>142000<br>142500<br>142500<br>142800<br>142800<br>142900                               | Revenue     All accounts     Name     Insurance Claims     Interest-Bank     Interest on Arrears-Admin     Interest on Investments-Admin     Keys, Cards, Swipes & Remotes Issued     Laundry Receipts-Admin                                                                            | Add>              | Account number Name<br>146500 Status Certificate Fees<br>Select an account in the<br>left column and click<br>Add to move it to the                                   |
| Account<br>C Expense<br>Account number<br>142000<br>142500<br>142600<br>142600<br>142800<br>142900<br>143900                     | Revenue     All accounts     Name     Insurance Claims     Interest-Bank     Interest-Bank     Interest on Arrears-Admin     Interest on Investments-Admin     Keys, Cards, Swipes & Remotes Issued     Laundry Receipts-Admin     Levies Due-Admin                                     | Add><br>< Remove  | Account number Name<br>146500 Status Certificate Fees<br>Select an account in the<br>left column and click<br>Add to move it to the<br>selected list on the           |
| Account<br>C Expense<br>Account number<br>142300<br>142500<br>142600<br>142600<br>142800<br>142900<br>143000<br>143100           | Revenue     All accounts     Insurance Claims     Interest-Bank     Interest on Arrears-Admin     Interest on Investments-Admin     Keys, Cards, Swipes & Remotes Issued     Laundry Receipts-Admin     Levies Due-Admin     Levies Due (Special)-Admin                                 | Add ><br>< Remove | Account number Name<br>146500 Status Certificate Fees<br>Select an account in the<br>left column and click<br>Add to move it to the<br>selected list on the<br>right. |
| Account<br>C Expense<br>Account number<br>142000<br>142800<br>142600<br>142800<br>142800<br>142800<br>142800<br>143100<br>143100 | Revenue     All accounts     Insurance Claims     Interest -Bank     Interest on Arrears-Admin     Interest on Investments-Admin     Keys, Cards, Swipes & Remotes Issued     Laundry Receipts-Admin     Levies Due-Admin     Levies Due (Special)-Admin     Miscellaneous Income-Admin | Add><br>< Remove  | Account number Name<br>146500 Status Certificate Fees<br>Select an account in the<br>left column and click<br>Add to move it to the<br>selected list on the<br>right. |

3. Click Print or Preview to view the report.

|                          |           | m                       | General Le                                           | edgerAccount                                                  |      |       |        |                |
|--------------------------|-----------|-------------------------|------------------------------------------------------|---------------------------------------------------------------|------|-------|--------|----------------|
|                          |           |                         | Start D<br>End D<br>The Owners C                     | ate: 01/11/2023<br>late: 14/12/2023<br>corporation of SP 6666 |      |       |        |                |
| Date                     | Reference | Tran. type              | Description                                          | Tran. amount                                                  | GST  | Debit | Credit | Balance        |
| 146500                   | Statu     | s Certificate Fees      |                                                      |                                                               |      |       |        |                |
| 01/11/2023<br>14/12/2023 | 30        | Owners Corp.<br>Receipt | Opening balance<br>Lot 2 Certificate issued 14/12/23 | 36.50                                                         | 3.32 | 0.00  | 33.18  | 0.00<br>-33.18 |

Note that it is important to list the Lot and Plan in the description of receipts when receipting funds.

31/01/2024 7:50 pm AEDT